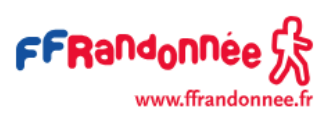

## **TUTORIEL CLUBS**

# Nouveau mode de connexion et d'attribution des droits de gestion et consultation SGVF - Suppression des comptes structures

Dans le cadre de la sécurisation du système de gestion de la vie fédérale (SGVF), nous avons constaté que les comptes partagés de Consultation et Gestion des structures présentent de réelles failles en termes de sécurité puisqu'accessibles avec un identifiant et mot de passe unique connus de plusieurs personnes au sein de chaque structure.

Pour nous mettre en conformité avec les règles de sécurité nécessaires, ce mode de connexion doit être supprimé au profit d'une nouvelle organisation. Ainsi, veuillez trouver par le biais de ce tutoriel, le mode opératoire permettant la bascule des droits de gestion au profit d'utilisateurs individuels. Ainsi, les comptes partagés de Consultation et Gestion des structures seront supprimés, et une bascule des fonctionnalités sera alors faite sur les profils de certains membres du bureau des structures.

#### 1. Vérification des membres

Pour nous permettre d'attribuer des droits de gestion aux bonnes personnes Avant que nous coupions les accès structure pour la gestion de votre club, merci de faire une dernière vérification des membres à qui nous allons attribuer les droits en gestion :

- Président
- Trésorier
- Secrétaire
- Responsable adhésion

Une fois connecté sur le SGVF avec le compte structure en gestion, aller dans l'onglet "Ma structure" puis "membres" et vérifier si les membres du bureau sont bien renseignés (rôles, coordonnées...).

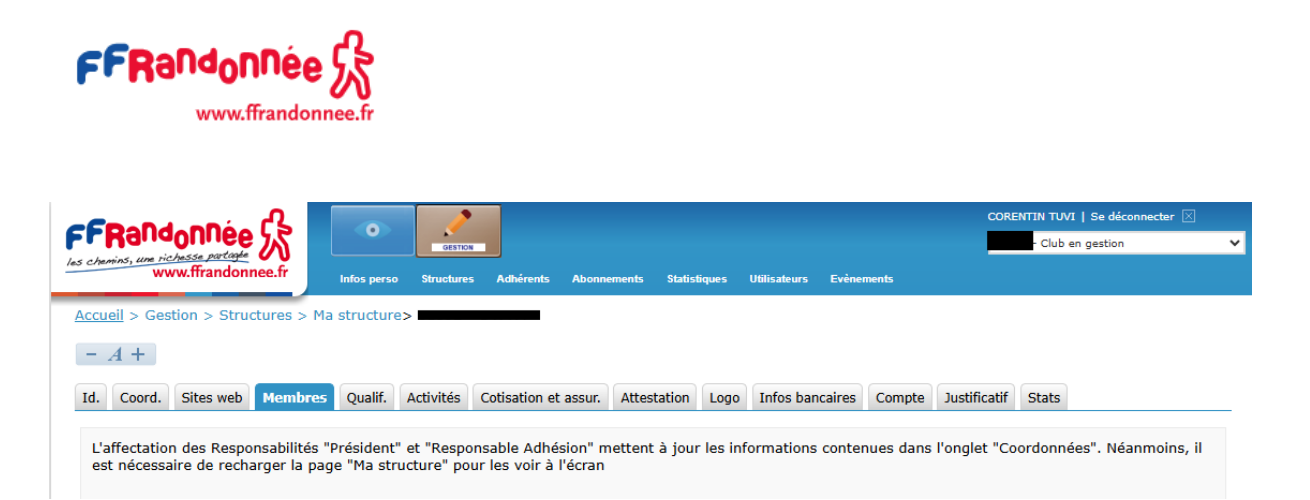

Vérifiez que les membres du bureau de votre club connaissent bien leur identifiant et mot de passe pour se connecter puisqu'ils se connecteront dorénavant avec leur compte personnel.

#### 2. Connexion

C'est désormais avec les identifiants individuels que les membres du bureau se connectent depuis la page d'accueil du Système de Gestion de la Vie Fédérale (SGVF) :

| Ins chariner, and inclusion participation                                                                                      |
|----------------------------------------------------------------------------------------------------|
| Mot de passe oublié ?                                                                                                    |
| Complétez le formulaire ci-dessous pour<br>recevoir un lien de réinitialisation de votre mot<br>de passe sur votre messagerie. |
| Identifiant :                                                                                                    |
| 14769787                                                                                                    |
| Envoyer                                                                                                    |
| Retour à la page de connexion                                                                                                  |

Si une personne ne connait pas son mot de passe ou ne s'en souvient plus, cliquer sur "Mot de passe oublié " puis entrez votre numéro de licence.

Une fois connectés, ces membres, doivent vérifier qu'ils ont bien des droits de gestion du club.

#### 3. Attribution de droits de gestion/consultation

Pour l'attribution des droits :

- Vérifier que vous avez mis votre profil individuel en tant que gestionnaire du club. Pour cela, aller en haut à droite de l'écran et vérifier que vous avez bien accès au profil de gestionnaire.
- Les profils gestionnaires existants sont :
  - o XXXXX-Président CLUB

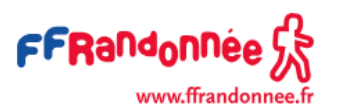

- o XXXXX-Trésorier CLUB
- o XXXXX-Secrétaire CLUB
- o XXXXX-Responsable adhésion CLUB
- o XXXXX-Salarié CLUB

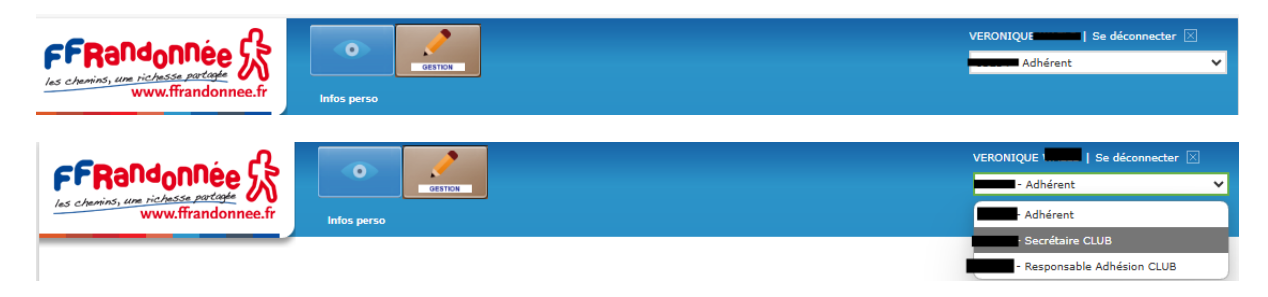

Avec ce profil, vous pouvez désormais attribuer des droits et naviguer exactement comme avec le compte du club en gestion.

#### 4. Attribuer des rôles Utilisateurs en gestion ou consultation.

Cliquez sur le Crayon

Allez dans "structures" puis "ma structure".

Cliquez sur "Membres".

En face de la personne ciblée, cliquez sur le crayon dans "Actions".

|                                         |                                     |                                        |                                                                                                    |                                         |                                      | VERON                                                                                                    | IIQUE Se deconnecte                                                                                                    |
|-----------------------------------------|-------------------------------------|----------------------------------------|----------------------------------------------------------------------------------------------------|-----------------------------------------|--------------------------------------|----------------------------------------------------------------------------------------------------|----------------------------------------------------------------------------------------------------|
| Randonnee                               |                                     | O OFSTON                               |                                                                                                    |                                         |                                      | Secrétaire CLUB                                                                                                    |                                                                                                    |
| ww                                      | w.ffrandonnee.fr                    | Infos perso Structure                  | es Adhérents Abonnements Stati                                                                                                    | stiques Utilisateurs                    | Evènements                           |                                                                                                    |                                                                                                    |
| <u>ueil</u> > Gest                      | tion > Structures > I               | Ma structure>                          |                                                                                                    |                                         |                                      |                                                                                                    |                                                                                                    |
| A +                                     |                                     |                                        |                                                                                                    |                                         |                                      |                                                                                                    |                                                                                                    |
| Coord.                                  | Sites web Membre                    | Qualif. Activités                      | Cotisation et assur. Attestation                                                                                                    | Logo Infos bar                          | caires Con                           | npte Justificatif                                                                                                    | Stats                                                                                                    |
|                                         |                                     |                                        |                                                                                                    |                                         |                                      |                                                                                                    |                                                                                                    |
| affectation                             | n des Responsabilités               | "Président" et "Resp                   | oonsable Adhésion" mettent à jou                                                                                                    | r les informations                      | contenues                            | dans l'onglet "Coo                                                                                                    | ordonnées". Néanmoins,                                                                                                    |
| st necessa                              | ire de recharger la p               | age "Ma structure" p                   | our les voir a l'ecran                                                                                                    |                                         |                                      |                                                                                                    |                                                                                                    |
|                                         |                                     |                                        |                                                                                                    |                                         |                                      |                                                                                                    |                                                                                                    |
|                                         |                                     |                                        |                                                                                                    |                                         |                                      |                                                                                                    |                                                                                                    |
|                                         |                                     |                                        |                                                                                                    |                                         |                                      |                                                                                                    |                                                                                                    |
|                                         |                                     |                                        |                                                                                                    |                                         |                                      |                                                                                                    |                                                                                                    |
|                                         |                                     |                                        |                                                                                                    |                                         |                                      |                                                                                                    |                                                                                                    |
| + Créer                                 |                                     |                                        |                                                                                                    |                                         |                                      |                                                                                                    |                                                                                                    |
| + Créer                                 |                                     |                                        |                                                                                                    |                                         |                                      |                                                                                                    |                                                                                                    |
| + Créer<br>Résultat                     | t recherche                         |                                        |                                                                                                    |                                         |                                      |                                                                                                    |                                                                                                    |
| + Créer<br>Résultat                     | t recherche                         |                                        |                                                                                                    |                                         |                                      |                                                                                                    |                                                                                                    |
| ← Créer<br>Résultat<br>5 élén           | t recherche                         |                                        |                                                                                                    |                                         |                                      | Afficher :                                                                                                    | 20 🗸 résultats par page                                                                                                    |
| + Créer<br>Résultat<br>5 élén<br>Numéro | t recherche<br>ments trouvés<br>Nom | Prénom                                 | Responsabilités                                                                                                    | supprimer                               | Bloqué                               | Afficher :<br>Accepte honoral                                                                                                | 20 🗸 résultats par page<br>bilité Actions                                                                                                |
| + Créer<br>Résultat<br>5 élén<br>Numéro | t recherche<br>nents trouvés<br>Nom | Prénom                                 | Responsabilités<br>Trésorier Adjoint                                                                                                    | supprimer<br>X                          | Bloqué                               | Afficher : Afficher :                                                                                                    | 20 v résultats par page<br>bilité Actions                                                                                                |
| Créer<br>Résultat<br>5 élén<br>Numéro   | t recherche<br>nents trouvés<br>Nom | Prénom                                 | Responsabilités<br>Trésorier Adjoint<br>Secrétaire adjoint                                                                                     | supprimer<br>X<br>X                     | Bloqué                               | Afficher :<br>Accepte honoral                                                                                                | 20 v résultats par page<br>bilité Actions                                                                                                |
| + Créer<br>Résultat<br>5 élén<br>Numéro | t recherche<br>nents trouvés<br>Nom | Prénom<br>CLAUDE<br>PAULE              | Responsabilités<br>Trésorier Adjoint<br>Secrétaire adjoint<br>Président CLUB                                                                   | supprimer<br>X<br>X<br>X                | Bloqué                               | Afficher :<br>Accepte honoral                                                                                                | 20 v résultats par page<br>bilité Actions                                                                                                |
| + Créer<br>Résultat<br>5 élén<br>Numéro | t recherche<br>nents trouvés<br>Nom | Prénom<br>CLAUDE<br>PAULE              | Responsabilités<br>Trésorier Adjoint<br>Secrétaire adjoint<br>Président CLUB<br>Trésorier CLUB                                                 | supprimer<br>X<br>X<br>X<br>X           | Bloqué<br>C<br>C<br>C<br>C<br>C<br>C | Afficher :<br>Accepte honoral<br>V<br>C                                                                                      | 20 ♥ résultats par page<br>bilité Actions                                                                                                |
| + Créer<br>Résulta1<br>5 élén<br>Numéro | t recherche<br>ments trouvés<br>Nom | Prénom<br>CLAUDE<br>PAULE              | Responsabilités   Trésorier Adjoint   Secrétaire adjoint   Président CLUB   Trésorier CLUB   Responsable Adhésion CLUB                         | supprimer<br>X<br>X<br>X<br>X<br>X<br>X | Bloqué                               | Afficher :<br>Accepte honoral<br>2<br>2<br>2<br>2<br>2<br>2<br>2<br>2<br>2<br>2<br>2<br>2<br>2<br>2<br>2<br>2<br>2<br>2<br>2 | 20 ♥ résultats par page<br>bilité Actions                                                                                                |
| + Créer<br>Résultal<br>5 élén<br>Numéro | t recherche<br>ments trouvés<br>Nom | Prénom<br>CLAUDE<br>PAULE              | Responsabilités   Trésorier Adjoint   Secrétaire adjoint   Président CLUB   Trésorier CLUB   Responsable Adhésion CLUB                         | supprimer<br>X<br>X<br>X<br>X<br>X      | Bloqué                               | Afficher :<br>Accepte honoral                                                                                                | 20 V résultats par page<br>bilité Actions<br>0<br>0<br>0<br>0<br>0                                                                       |
| + Créer<br>Résulta<br>5 élén<br>Numéro  | t recherche<br>ments trouvés<br>Nom | Prénom<br>CLAUDE<br>PAULE<br>VERONIQUE | Responsabilités<br>Trésorier Adjoint<br>Secrétaire adjoint<br>Président CLUB<br>Trésorier CLUB<br>Responsable Adhésion CLUB<br>Secrétaire CLUB | supprimer<br>X<br>X<br>X<br>X<br>X<br>X | Bloqué                               | Afficher :<br>Accepte honoral<br>C<br>C<br>C<br>C<br>C<br>C<br>C<br>C                                                        | 20 V résultats par page<br>bilité Actions<br>0<br>0<br>0<br>0<br>0<br>0<br>0<br>0<br>0<br>0<br>0<br>0<br>0<br>0<br>0<br>0<br>0<br>0<br>0 |

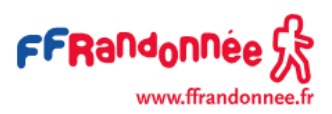

Sélectionner la responsabilité "Utilisateur CLUB Gestion" ou "Utilisateur CLUB consultation" ou encore "Salarié CLUB".

Basculer la responsabilité à droite du tableau et cliquez sur "enregistrer".

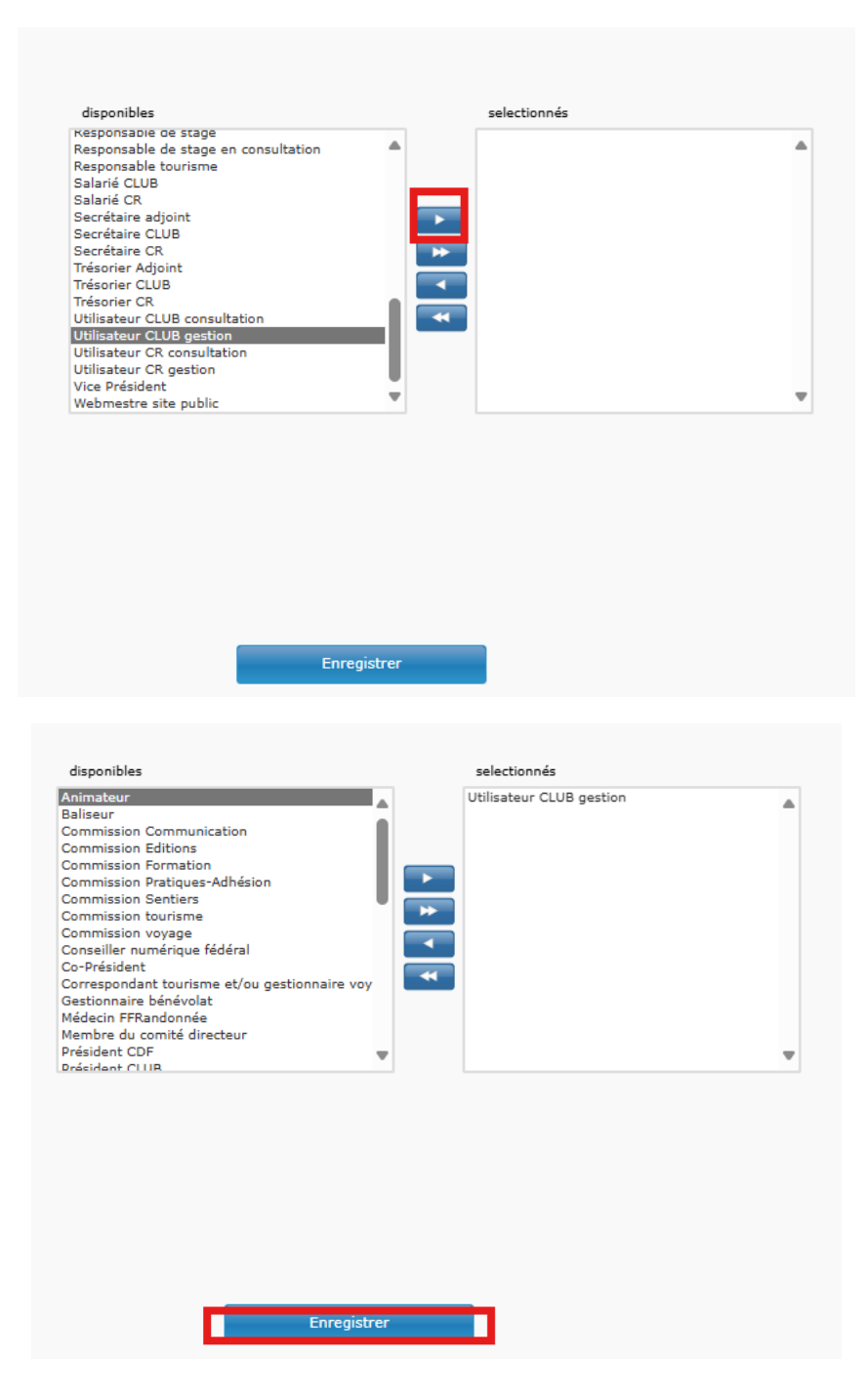

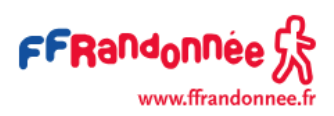

La/les personne/s à qui vous avez attribué les nouveaux droits de gestion/consultation doivent à leur tour tester les fonctionnalités au sein du système.

### Félicitations !

Si vous avez réalisé l'ensemble de ces étapes, c'est que vous êtes désormais prêts à l'utilisation du nouveau mode de connexion et d'attribution des droits au sein du système de gestion. Notez que la désactivation complète des comptes en gestion et consultation aura lieu le 07/07/2025.